This symbol represents a handy tip or further information.

# 1. Logging In

Open Internet Explorer or Firefox and log in to the system through the *Business Systems* front door page - <u>https://frontdoor.spa.gla.ac.uk/login/</u>using your GUID and password.

This page is also accessible from the *MyGlasgow* portal/Business Systems.

| Unive of Glas | gow Business Systems                                                                                                    |
|---------------|----------------------------------------------------------------------------------------------------|
| Register Here | IT Services                                                                                                    |
| Help          | Business Systems Web Front Door Please enter your username and password* below and then click on the Login button. Username Password                                                                                                    |
|               | * Note that the username and password are case-sensitive.<br>If you have any problems logging in, please <u>raise a helpdesk call</u> with a note of the date and time and any error messages you received. Please provide as much information as possible.<br>The Business Systems Web front door uses a non-persistent session cookie, and the use of cookies must be enabled in your Web browser (it is enabled by default). This cookie does not store any personal information about you, is never used to track your Web usage, and is not stored on your PC when you |

## Click on Research Ethics System

| Univers<br>of Glasge | ow Business Systems                                                                                                    |
|----------------------|----------------------------------------------------------------------------------------------------|
| Logout               | IT Services         Application List for       (logged in as gustaff)         Welcome to the IT Services Web Applications facility. Below is a list of the services available to you - simply click on the relevant link.         BlOnline       ●         EDRMS Utilities       ●         Electronic Document and Records Management (EDRMS)       ●         HR - Payroll Reporting Tool       ●         HR/Payroll System       ●         Image: Research Ethics System       ●         Tender Documents Viewer       ● |

# 2. Notifications

When a student application has been returned to the student by the Administrator, a task email will be sent to the student asking them to make any changes described in the Administrator Comments document. You will receive a **notification** email to let you know that the application has been returned to the student.

| From: edrms@glasgow.a<br>Sent: 25 April 2014 11:1<br>To: [Supervisor Name]<br>Subject: Research Ethic | ac.uk [mailto:edrms@glasgow.ac.uk]<br>6<br>s Application Returned - [ Test Student Application ] - [200130020]              |
|----------------------------------------------------------------------------------------------------|----------------------------------------------------------------------------------------------------|
| The following research                                                                                | ethics application requires revision and re-submission:                                                                     |
| Project Title                                                                                         | Test Student Application                                                                                                    |
| Application Number                                                                                    | 200130020                                                                                                    |
| Committee                                                                                             | College of Medical Veterinary and Life<br>Sciences                                                                          |
| This email is for informa                                                                             | ation only.                                                                                                    |
| This is an automated m<br>If you need additional h<br><u>helpdesk</u> .                               | essage. Please do not reply to this email.<br>elp, please contact your ethics administrator or visit the <u>IT Services</u> |

Once the student has made the relevant changes and resubmitted the application, you will receive a **task email** similar to the one below:

| System@glasgow.ac.uk [mailto:ResearchEthicsSystem@glasgow.ac.uk]<br>:25                                                                                                    |
|----------------------------------------------------------------------------------------------------|
|                                                                                                    |
| ics Application for Re-Submission [Test Student Application]-[200130020]                                                                                                    |
| ne],                                                                                                    |
| h ethics application has been changed and requires re-submission:                                                                                                    |
| Resubmission                                                                                                    |
| Test Student Application                                                                                                    |
| 200130020                                                                                                    |
| College of Medical Veterinary and Life Sciences                                                                                                    |
| [Supervisor Name]                                                                                                    |
| esearch Ethics System to review this application and re-submit it.<br>message. Please do not reply to this email.<br>help, please contact your ethics administrator or visit the IT Services |
|                                                                                                    |

# Viewing a Resubmitted Application

• To view a list of applications that require action, click on the **My Tasks** menu item.

| University<br>of Glasgow | Research Ethics System Logged in as:                                                                                                    |
|--------------------------|----------------------------------------------------------------------------------------------------|
|                          |                                                                                                    |
| Create Draft Application | University of Glasgow Research Ethics System                                                                                                    |
| My Tasks (2)             | Welcome                                                                                                    |
| - Draft                  | The Research Ethics System enables University of Glasgow staff and students to create and submit ethics applications for non-clinical research involving human subjects. |
| - Active                 |                                                                                                    |
| - Completed              | <u>Getting Started</u><br>Creating an Application                                                                                                    |

The **My Tasks** screen opens displaying the application that requires action, the Task will be displayed as *Resubmission*.

# My Tasks

These are your tasks awaiting action.

Click on the Application Number to view the application details and documents.

| Task         | Application No. | Title                       | Committee                                          | Received Date |
|--------------|-----------------|-----------------------------|----------------------------------------------------|---------------|
| Resubmission | 200130020       | Test Student<br>Application | College of Medical Veterinary and Life<br>Sciences | 25/04/2014    |

• Click on the **Application Number** to view the full application details (as shown below), the Status will be displayed as *Supervisor Review*.

This is the new project number as the application is now part of the formal review process.

A copy of the documents which were originally submitted are listed on the *Previous Submission Documents* tab.

The changes required by the Administrator are detailed in the *Administrator Comments* document in the *Comments Documents* box at the bottom of the screen.

| Project Title:                                                                                                    | Student Application                                                            |  |  |  |  |  |  |  |
|----------------------------------------------------------------------------------------------------|--------------------------------------------------------------------------------|--|--|--|--|--|--|--|
| Application No:                                                                                                    | 200130019 Status: Supervisor Review                                            |  |  |  |  |  |  |  |
| Committee:                                                                                                    | College of Medical Veterinary and Life Sciences Supervisor: Ms Susan MacMillan |  |  |  |  |  |  |  |
|                                                                                                    |                                                                                |  |  |  |  |  |  |  |
| Current Submission Do                                                                                                    | Current Submission Documents Previous Submission Documents (1)                 |  |  |  |  |  |  |  |
| Application Form and Supporting Documents<br>Add documents in support of this ethics application below by clicking <i>Add Document</i> . Please note only ONE Application<br>form can be uploaded. |                                                                                |  |  |  |  |  |  |  |
| Document Type 🕐                                                                                                    | Action ② Document Name Modified By Modified                                    |  |  |  |  |  |  |  |
| * Application Form                                                                                                    | -Select Action- Application Form.docx Ms Susan MacMillan 24/04/2014            |  |  |  |  |  |  |  |
| CV                                                                                                    | Add Document                                                                   |  |  |  |  |  |  |  |
| Participant Information                                                                                                    | Add Document                                                                   |  |  |  |  |  |  |  |
| Plan for Children                                                                                                    | Add Document                                                                   |  |  |  |  |  |  |  |
| Consent Form                                                                                                    | Add Document                                                                   |  |  |  |  |  |  |  |
| Supporting Document                                                                                                    | Add Document                                                                   |  |  |  |  |  |  |  |
| All Documents for 2001                                                                                                    | 30019                                                                          |  |  |  |  |  |  |  |
| Comments Document                                                                                                    | 35                                                                             |  |  |  |  |  |  |  |
| Document: Type 2                                                                                                    | Action Document Name Modified By Modified Option                               |  |  |  |  |  |  |  |
| Administrator Comment                                                                                                    | -Select Action- Admin Review.docx 24/04/2014                                   |  |  |  |  |  |  |  |
| Task: Resubmission     Select an Option     Submit                                                                                                    |                                                                                |  |  |  |  |  |  |  |
|                                                                                                    |                                                                                |  |  |  |  |  |  |  |

• To view the changes click on the **Action** drop down list to the right of the *Administrator Comments* Document Type and choose **Download**.

|   | Comments Documents     |                 |                   |             |            |        |     |
|---|------------------------|-----------------|-------------------|-------------|------------|--------|-----|
|   | Document Type 🕐        | Action          | Document Name     | Modified By | Modified   | Option |     |
|   | Administrator Comments | -Select Action- | Admin Review.docx |             | 24/04/2014 |        |     |
| 1 | ask: Resubmission      | Download        |                   |             | ×          | Subm   | nit |

In Internet Explorer a *File Download* pop-up box opens, click on **Open** in order to view the document.

## 3. Edit Documents

You may have agreed with the student to make amendments to some of the documents on their behalf.

#### Make changes to an existing document:

- to edit an existing document click on the **Action** drop down list to the right of the document you wish to change and choose **Download**.
- In Internet Explorer a *File Download* pop-up box opens, click on **Save** to save this document outside of the system in order to make your changes.

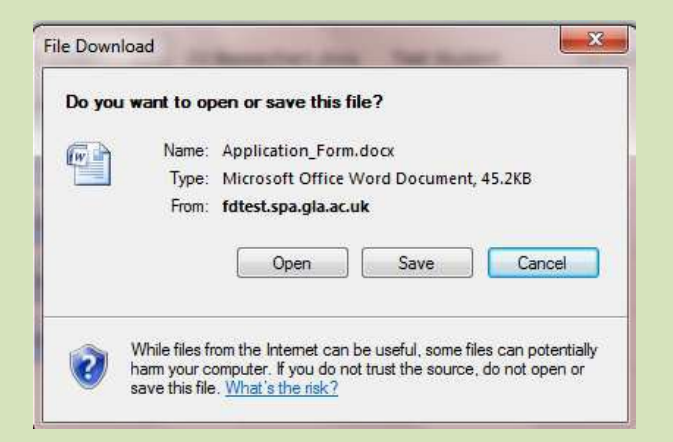

• Once you have made changes to the document, save it locally on your computer and close it, then click on the **Action** drop down list to the right of the document you wish to replace and choose **Upload Changes**.

| Current Submission Docum                                                                                                    | Previous Submis | ssion Documents (1)   |                    |            |  |  |
|----------------------------------------------------------------------------------------------------|-----------------|-----------------------|--------------------|------------|--|--|
| Application Form and Supporting Documents<br>Add documents in support of this ethics application below by clicking <i>Add Document</i> . Please note only ONE Application<br>form can be uploaded. |                 |                       |                    |            |  |  |
| Document Type 😨                                                                                                    | Action 😢        | Document Name         | Modified By        | Modified   |  |  |
| * Application Form                                                                                                    | -Select Action- | Application Form.docx | Ms Susan MacMillan | 25/04/2014 |  |  |
| cv                                                                                                    | -Select Action- |                       |                    |            |  |  |
| Participant Information                                                                                                    | Upload Changes  |                       |                    |            |  |  |

A pop-up box is displayed entitled Select a Document for upload to the Application.

• Click on the Browse button to locate your document and select it then click on Upload.

| form can be uploaded.  |                                                 |                 |
|------------------------|-------------------------------------------------|-----------------|
| Document Type          | Select a Document for upload to the Application |                 |
| * Application Form     | Attach document                                 | Browse          |
| CV                     |                                                 | Upload Cancel 3 |
|                        |                                                 | 3               |
|                        |                                                 |                 |
| Participant Informatio |                                                 |                 |

**Do not add** documents to provide the changes requested by the administrator to the **existing** documents, these should be edited as described below and changes uploaded.

## Replace a document::

• to overwrite an existing document, click on the **Action** drop down list to the right of the document you wish to replace and choose **Upload Changes**.

Add a document: on the *Current Submission Documents* tab you can add an additional document(s) to this application using the **Add Document** button to the right of the document type you wish to upload.

In Internet Explorer a Select Document for upload pop up box opens.

• Click on the **Browse** button to the right of the *Attach Document* text box, a *Choose File to Upload* pop up box opens in Internet Explorer. Once you have located the document on your computer, click on it and click on **Open.** Then click on the **Upload** button.

|               | Select a Document for unload to the Application |        | ×      |
|---------------|-------------------------------------------------|--------|--------|
| Rument Type G | Attach dogument                                 | Br     | owse   |
| ррказоп ногт  |                                                 | Upload | Cancel |

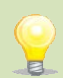

E

You can add more than one document of each type, apart from the Application Form. Each document you add is saved to the application on upload - you may exit the system and return to the application as many times as required before submitting the application.

# 4. Resubmitting the Application following administrative return

 After reviewing the application, click on the drop down list at the bottom of the screen to the right of the Task: Resubmission to resubmit it.

| Comments Documents     |     |                      |      |        |
|------------------------|-----|----------------------|------|--------|
| Document Type 😨        | Act | Select an Option     | ed   | Option |
| Administrator Comments | -S  | Resubmit Application | 2014 |        |
|                        |     | Withdraw Application |      |        |
|                        |     | Return to Student    |      |        |
| Task: Resubmission     |     | Select an Option 🚩   | ]    | Submi  |

- Once you select Resubmit Application the Submit button becomes active, click on it.
- A message is displayed indicating that you have successfully resubmitted the application, click on **OK** to the message and you are returned to the Home screen.

You can track the progress of this application through the *Student Applications/Active* menu item at any time.

The Resubmission task will remain in your task box until you have resubmitted the application.

To **withdraw** the application at this stage from **Task: Resubmission**, select *Withdraw Application*.

# 5. Help and Support

If you have any queries or questions about the system please contact your college research ethics administrator (these details are on each of the college ethics web pages accessible from the system through the **College Ethics Committees** menu item).

or

E

H

Submit a support call via the IT Services Helpdesk page - <a href="http://www.gla.ac.uk/services/it/helpdesk/">http://www.gla.ac.uk/services/it/helpdesk/</a>

Login using your GUID and Password

- Click on *submit a new request*
- Choose Problem Category: Business Systems
- Then choose Research Ethics System

End.